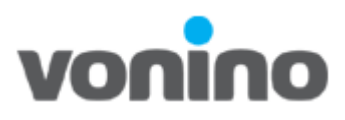

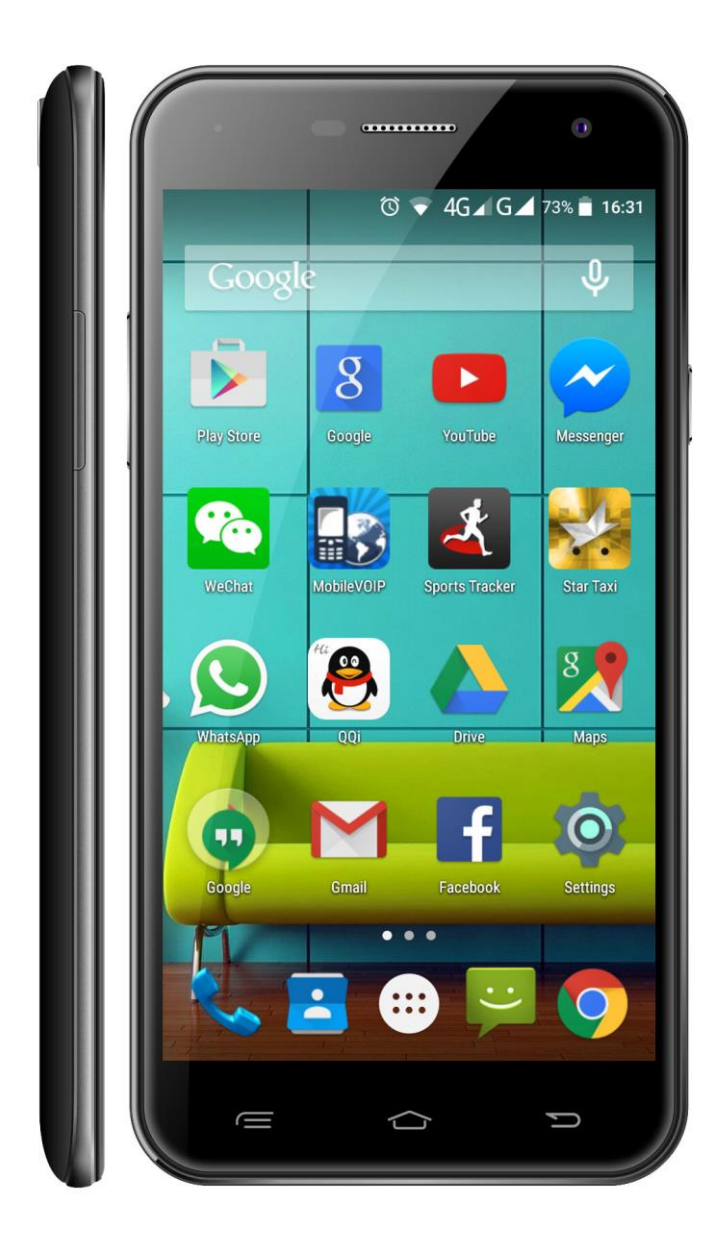

# Vonino

Zun XS Firmware Upgrade Procedure

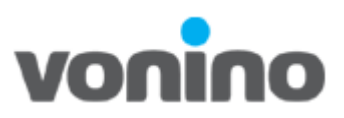

1. What you will need:

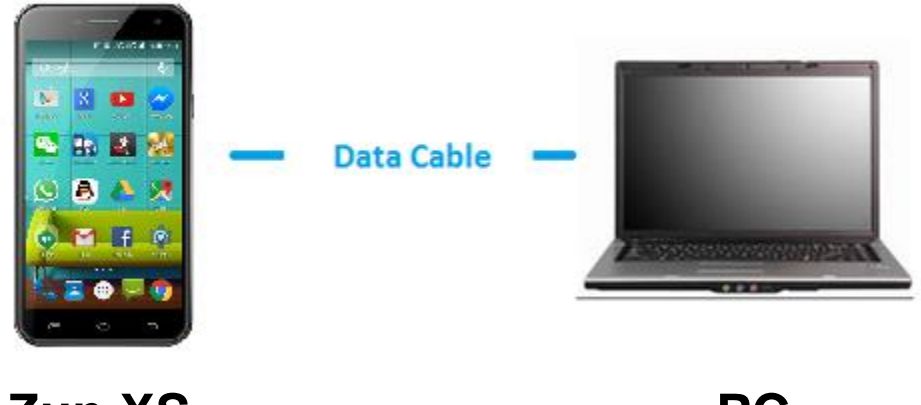

Zun XS

PC

- Driver
- Firmware writing software, SP Flash Tool.
- IMEI writing software.
- Firmware.
- Personal computer that runs Windows 7 or a later operating system.
- Data cable.

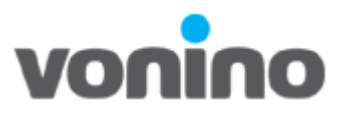

#### 2. Precautions:

- The device should have at least 30% battery charge.
- It is recommended that all personal information (pictures, videos, music, other files) be saved as the firmware upgrade procedure wipes the internal memory of the device.
- The software version presented in this document is just for the purpose of exemplifying.
   Use the firmware for your particular device and check that it is the latest version for your device.
- The device will not be usable during the firmware upgrade procedure.
- **DO NOT DISCONNECT** your Vonino device during the firmware upgrade procedure.

3. Driver Installation

- a. Download the MTK Driver Auto Installer.zip from the Vonino Support site: <u>http://ftp.vonino.org/public/Firmware/01\_GENERAL\_DRIVERS\_FOR\_MTK/</u>;
- b. Unzip MTK Driver Auto Installer.zip;
- c. Run the Mediatek-Drivers-Install.bat program and follow the on-screen commands.

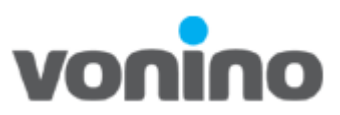

#### 4. Installing the Firmware

- a. Download the latest firmware version from: <u>ftp://ftp.vonino.org/public/Firmware/02\_GENERAL\_FLASH\_KIT/</u>
- b. Download the <u>SP-Flash-Tool-v5.1532.00.rar</u> program in order to write the firmware. <u>http://ftp.vonino.org/public/Firmware/02\_GENERAL\_FLASH\_KIT/</u>
- c. Unzip the SP-Flash-Tool-v5.1532.00.rar archive.
- **d.** Run the **flash\_tool.exe** executable from the directory in which you unzipped the archive for SP Flash Tool.

| Smart Phone Flash Tool(Runtime Tr | ace Mode)                                                                                                    | -                                                                                                    |                        | ×  |
|-----------------------------------|----------------------------------------------------------------------------------------------------|----------------------------------------------------------------------------------------------------|------------------------|----|
| Elle Options Window Help          | Welcome Format Download Readback Memory Test                                                                                                    |                                                                                                    |                        |    |
|                                   | Download Stop Download-Agent C:\sp-Flash-Tool-v5.1532.00\/MTK_AllInOne_DA.bin Scatter-loading File                                                                                                    | Downline Contract Contract Con | oad Agen<br>er-loading | ıt |
| MediaTek                          | Download Only         Image: Control of the second second sec |                                                                                                    |                        |    |
|                                   |                                                                                                    |                                                                                                    |                        |    |
|                                   |                                                                                                    |                                                                                                    |                        |    |
|                                   |                                                                                                    |                                                                                                    |                        |    |
|                                   | 0%<br>0 B/s 0 Bytes High Speed 0:00                                                                                                    |                                                                                                    |                        |    |

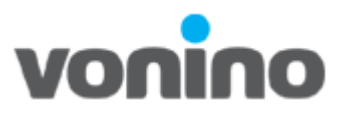

e. Select 1.Format All + Download from the drop-down menu, click on 2.Scatterloading and choose the 3.MT6753\_Android\_scatter.txt file from the directory where you unzipped the firmware, press **Open**.

| 🧧 Smart Pho         | ne Flash Too   | ol(Run      | time Tra | ce Mode   | )              |                    |                |                  |                    |                                         | -             |              | ×  |
|---------------------|----------------|-------------|----------|-----------|----------------|--------------------|----------------|------------------|--------------------|-----------------------------------------|---------------|--------------|----|
| <u>File</u> Options | <u>W</u> indow | <u>H</u> el | р        |           |                |                    |                |                  |                    |                                         |               |              |    |
| _                   | _              |             |          | Welcom    | e Forma        | t <u>D</u> ownload | <u>R</u> eadba | ck Memory Tes    | t                  |                                         |               |              |    |
|                     |                |             |          |           | -              | _                  |                |                  |                    |                                         |               |              |    |
| BM                  |                |             |          | Do        | wnload         | Stop               |                |                  |                    |                                         |               |              |    |
|                     |                |             |          |           |                |                    |                |                  |                    |                                         |               |              | 51 |
|                     |                |             |          | Downlo    | oad-Agent      | C:\tool\SP Flash   | Tool v5.1      | 516\MTK_AllInOne | DA.bin             |                                         | E Dow         | inload Ager  | nt |
|                     |                |             |          | Scatter   | r-loading File | C:\Zun Xs\voning   | o_v1.1.15      | _20161010\MT673  | 5M_Android_scatter | r.txt                                   | 🖌 🔚 Scat      | tter-loading | 2  |
|                     |                |             |          | Forma     | t All + Down   | load 🔻 1           |                |                  |                    |                                         |               |              | -  |
| MT                  | 673            | 51          | 4        |           | Name           | Begin Addres       | ss             | End Address      | Region             | Location                                |               |              |    |
|                     |                |             |          |           | preloader      | 0x0000000000000000 | 0000 0x0       | 00000000001cfa3  | EMMC_BOOT_1        | C:\Zun Xs\vonino_v1.1.15_20161010\prel  | oader_aeon    | 6735m        |    |
|                     |                |             |          |           | lk             | 0x000000001c8      | 0000 0x0       | 000000001cc7d6f  | EMMC_USER          | C:\Zun Xs\vonino_v1.1.15_20161010\lk.bi | in            |              |    |
|                     |                |             |          | $\square$ | boot           | 0x000000001d8      | 0x0 0x0        | 0000000250fd27   | EMMC_USER          | C:\Zun Xs\vonino_v1.1.15_20161010\boo   | t.img         |              |    |
|                     |                |             |          |           | recovery       | 0x00000002d8       | 0000 0x0       | 0000000035d452b  | EMMC_USER          | C:\Zun Xs\vonino_v1.1.15_20161010\recc  | overy.img     |              |    |
| Ē                   |                | Ð           |          |           | logo           | 0x000000003d8      | 0000 0x0       | 00000003eb59ff   | EMMC_USER          | C:\Zun Xs\vonino_v1.1.15_20161010\logo  | o.bin         |              |    |
| _                   |                | -           |          |           | secro          | 0x00000000520      | 0000 0x(       | 000000005220fff  | EMMC_USER          | C:\Zun Xs\vonino_v1.1.15_20161010\secr  | o.img         |              |    |
|                     |                |             |          |           | tee1           | 0x00000000600      | 0000 0x0       | 00000000600ebff  | EMMC_USER          | C:\Zun Xs\vonino_v1.1.15_20161010\trus  | tzone.bin     |              |    |
|                     |                |             |          |           | tee2           | 0x00000000650      | 0000 0x0       | 00000000650ebff  | EMMC_USER          | C:\Zun Xs\vonino_v1.1.15_20161010\trus  | tzone.bin     |              |    |
|                     |                |             |          |           | system         | 0х000000000000000  | 0000 0x0       | 000000081a968db  | EMMC_USER          | C:\Zun Xs\vonino_v1.1.15_20161010\syst  | em.img        |              |    |
|                     |                |             |          |           | cache          | 0x0000000b100      | 0x0 0x0        | 0000000b180012f  | EMMC_USER          | C:\Zun Xs\vonino_v1.1.15_20161010\cac   | he.img        |              |    |
|                     |                |             |          |           | userdata       | 0x0000000ca00      | 0x0 0x0        | 0000000cba8624f  | EMMC_USER          | C:\Zun Xs\vonino_v1.1.15_20161010\user  | rdata.img     |              |    |
|                     |                |             |          |           |                |                    |                |                  |                    |                                         |               |              |    |
|                     |                |             |          |           |                |                    |                |                  |                    |                                         |               |              |    |
|                     |                |             |          |           |                |                    |                |                  |                    |                                         |               |              |    |
|                     |                |             |          |           |                |                    |                |                  |                    |                                         |               |              |    |
|                     |                |             | Γ        |           | 0 B/s          | 0 Bytes            |                | EMMC             | ligh Speed         | 0:00 USB: DA Download All(high spe      | eed,auto dete | ect)         |    |
|                     |                |             |          |           |                |                    |                |                  |                    |                                         |               |              |    |

ATTENTION!! You should always choose FORMAT + DOWNLOAD.

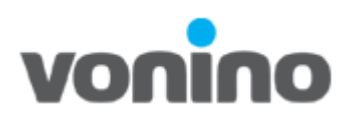

| 🧧 Open Scatter File                                             |                                                 |                                | ×                        |
|-----------------------------------------------------------------|-------------------------------------------------|--------------------------------|--------------------------|
| $\leftrightarrow \rightarrow \cdot \uparrow \square \ll Lo$     | ocal Disk (C:) > Zun Xs > vonino_v1.1.15_201610 | 10 V Ö Search vo               | onino_v1.1.15_201610 🔎   |
| Organize 🔻 New fold                                             | ler                                             |                                | ::: • 🔟 🕜                |
| 📌 Quick access                                                  | Name                                            | Date modified Type             | Size 10 KP               |
| Desktop  Downloads  123  MANUALE  vonino_v1.1.15_201  ConeDrive |                                                 | 10/10/2016 8:52 AM Text Docume | nt IUKB                  |
| This PC Network                                                 |                                                 |                                |                          |
| File <u>r</u>                                                   | ame: MT6735M_Android_scatter.txt                | → Map File                     | e (*.bxt) V<br>en Cancel |

## f. Press the **1.Download** button:

| Options Window Help |                 |                 |                                |                       |                   |                                           |             |         |
|---------------------|-----------------|-----------------|--------------------------------|-----------------------|-------------------|-------------------------------------------|-------------|---------|
|                     | W <u>e</u> lcom | e Form <u>a</u> | t <u>D</u> ownload <u>R</u> ea | adback Memory Test    | :                 |                                           |             |         |
|                     | - Г             |                 | 0                              |                       |                   |                                           |             |         |
| M                   | D               | ownload         | Stop                           |                       |                   |                                           |             |         |
|                     |                 |                 |                                |                       |                   |                                           |             |         |
|                     | Downl           | oad-Agent       | C:\tool\SP Flash Tool          | v5.1516\MTK_AllInOne_ | DA.bin            |                                           | E Downloa   | ad Agen |
|                     | Scatte          | er-loading File | C:\Zun Xs\vonino v1.           | 1.15 20161010\MT6735  | M Android scatter | r.txt                                     | Scatter-    | loading |
|                     | E               |                 |                                |                       |                   |                                           | _           | -       |
| MT6735M             | Forma           | it All + Down   | load 💽                         |                       |                   |                                           |             |         |
|                     |                 | Name            | Begin Address                  | End Address           | Region            | Location                                  |             |         |
|                     |                 | preloader       | 0x000000000000000000           | 0x00000000001cfa3     | EMMC_BOOT_1       | C:\Zun Xs\vonino_v1.1.15_20161010\preloa  | der_aeon673 | im      |
|                     |                 | lk              | 0x000000001c80000              | 0x000000001cc7d6f     | EMMC_USER         | C:\Zun Xs\vonino_v1.1.15_20161010\lk.bin  |             |         |
|                     |                 | boot            | 0x000000001d80000              | 0x00000000250fd27     | EMMC_USER         | C:\Zun Xs\vonino_v1.1.15_20161010\boot.i  | mg          | _       |
|                     |                 | recovery        | 0x000000002d80000              | 0x0000000035d452b     | EMMC_USER         | C:\Zun Xs\vonino_v1.1.15_20161010\recove  | ery.img     |         |
|                     |                 | logo            | 0x000000003d80000              | 0x000000003eb59ff     | EMMC_USER         | C:\Zun Xs\vonino_v1.1.15_20161010\logo.b  | in          |         |
|                     |                 | secro           | 0x000000005200000              | 0x000000005220fff     | EMMC_USER         | C:\Zun Xs\vonino_v1.1.15_20161010\secro.  | img         |         |
|                     |                 | tee1            | 0x000000006000000              | 0x000000000600ebff    | EMMC_USER         | C:\Zun Xs\vonino_v1.1.15_20161010\trustzo | one.bin     | _       |
|                     |                 | tee2            | 0x000000006500000              | 0x00000000650ebff     | EMMC_USER         | C:\Zun Xs\vonino_v1.1.15_20161010\trustzo | one.bin     |         |
|                     |                 | system          | 0x00000000b000000              | 0x000000081a968db     | EMMC_USER         | C:\Zun Xs\vonino_v1.1.15_20161010\system  | n.img       | _       |
|                     |                 | cache           | 0x0000000b1000000              | 0x0000000b180012f     | EMMC_USER         | C:\Zun Xs\vonino_v1.1.15_20161010\cache   | .img        |         |
|                     |                 | userdata        | 0x00000000ca000000             | 0x00000000cba8624f    | EMMC_USER         | C:\Zun Xs\vonino_v1.1.15_20161010\userda  | ita.img     |         |
|                     |                 |                 |                                |                       |                   |                                           |             |         |
|                     |                 |                 |                                |                       |                   |                                           |             |         |
|                     |                 |                 |                                |                       |                   |                                           |             |         |
| [                   |                 |                 |                                |                       |                   |                                           |             |         |

- g. Power down the phone and connect it through the data cable to the computer.h. The firmware writing process will begin.

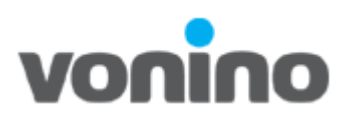

| Smart Phone Fl               | ash Tool | (Runtim      | e Trace Mo | ode)              |                                        |                       |                    |                                           | -           |             | ×  |
|------------------------------|----------|--------------|------------|-------------------|----------------------------------------|-----------------------|--------------------|-------------------------------------------|-------------|-------------|----|
| ile <u>O</u> ptions <u>W</u> | (indow   | <u>H</u> elp |            |                   |                                        |                       |                    |                                           |             |             |    |
|                              |          |              | Welc       | ome Form <u>a</u> | t <u>D</u> ownload <u>R</u> ea         | adback Memory Test    |                    |                                           |             |             |    |
|                              |          |              |            |                   | 0                                      |                       |                    |                                           |             |             |    |
| DIM                          |          |              |            | Download          | Stop                                   |                       |                    |                                           |             |             |    |
|                              |          |              |            |                   |                                        |                       |                    |                                           | _           | _           |    |
|                              |          |              | Dov        | wnload-Agent      | C:\tool\SP Flash Tool                  | v5.1516\MTK_AllInOne_ | DA.bin             |                                           | Dowr        | iload Agen  | /t |
|                              |          |              | Sca        | tter-loading File | C:\Zun Xs\vonino_v1.                   | 1.15_20161010\MT6735  | iM_Android_scatter | :txt 👻                                    | Scatt       | ter-loading |    |
|                              |          |              | For        | mat All + Down    | load 👻                                 |                       |                    |                                           |             |             | -  |
| <b>MT6</b> 7                 | 735      | 5M           |            | Name              | Begin Address                          | End Address           | Region             | Location                                  |             |             |    |
|                              |          |              |            | preloader         | 0x000000000000000000000000000000000000 | 0x000000000001cfa3    | EMMC_BOOT_1        | C:\Zun Xs\vonino_v1.1.15_20161010\preloa  | der_aeon6   | 735m        |    |
|                              |          |              |            | lk                | 0x000000001c80000                      | 0x000000001cc7d6f     | EMMC_USER          | C:\Zun Xs\vonino_v1.1.15_20161010\lk.bin  |             |             |    |
|                              |          |              |            | boot              | 0x000000001d80000                      | 0x00000000250fd27     | EMMC_USER          | C:\Zun Xs\vonino_v1.1.15_20161010\boot.ir | ng          |             |    |
|                              |          |              |            | recovery          |                                        |                       |                    |                                           |             |             |    |
|                              |          | C∳           |            | logo              | 0x000000003d80000                      | 0x000000003eb59ff     | EMMC_USER          | C:\Zun Xs\vonino_v1.1.15_20161010\logo.b  | n           |             |    |
| _                            |          | _            |            | secro             | 0x000000005200000                      | 0x000000005220fff     | EMMC_USER          | C:\Zun Xs\vonino_v1.1.15_20161010\secro.i | ng          |             |    |
|                              |          |              |            | tee1              | 0x000000006000000                      | 0x000000000600ebff    | EMMC_USER          | C:\Zun Xs\vonino_v1.1.15_20161010\trustzo | ne.bin      |             |    |
| 🔰 Chip Info                  |          |              | _          | tee2              | 0x000000006500000                      | 0x00000000650ebff     | EMMC_USER          | C:\Zun Xs\vonino_v1.1.15_20161010\trustzo | ne.bin      |             |    |
| Chin Name:                   | 476725   | 4 600        | ▲          | system            | 0x000000000b000000                     | 0x0000000081a968db    | EMMC_USER          | C:\Zun Xs\vonino_v1.1.15_20161010\system  | .img        |             |    |
| Chip Vanies                  | 0.0000   | 1_300        |            | cache             | 0x0000000b1000000                      | 0x0000000b180012f     | EMMC_USER          | C:\Zun Xs\vonino_v1.1.15_20161010\cache.  | mg          |             |    |
| Chip version:                | 0x0000   | cauu         |            | userdata          | 0x00000000ca000000                     | 0x00000000cba8624f    | EMMC_USER          | C:\Zun Xs\vonino_v1.1.15_20161010\userda  | ta.img      |             |    |
| Ext Clock:                   | EXT_26   | м            |            |                   |                                        |                       |                    |                                           |             |             |    |
| Extern RAM Type:             | DRAM     |              |            |                   |                                        |                       |                    |                                           |             |             |    |
| Extern RAM Size:             | 0x4000   | 0000         | v          |                   |                                        |                       |                    |                                           |             |             |    |
| 🛞 EMMC Flash                 |          |              |            | 0.0014/           | 70 004                                 | Change -              | Download Flash     | 3%                                        | and and the | 010)        |    |
| ege chang hidan              |          |              | _          | 9.33M/s           | 76.62M                                 | EMMC                  | igh Speed          | 0:14   MediaTek PreLoader USB VCOM (/     | Indroid) (O | OM8)        |    |

i. The firmware writing process is over when the following pop-up appears:

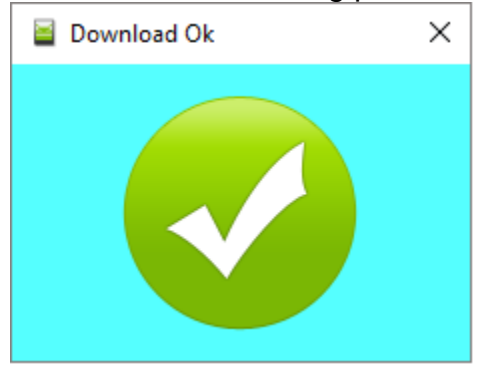

After the firmware writing process is completed you must also write the IMEI series of the device and it's Wi-Fi and Bluetooth physical addresses (MAC).

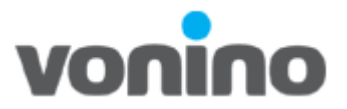

- 5. Writing the IMEI series and the Wi-Fi, Bluetooth physical addresses.
  - a. Download the following program <u>SN\_Write\_tool\_exe\_v1.1516.00.rar</u> in order to write the IME and physical addresses from: <u>ftp://ftp.vonino.org/public/Firmware/02\_GENERAL\_FLASH\_KIT/</u>
  - b. Unzip the archive and run SN Writer.exe located in the SN\_Write\_tool\_exe\_v1.1516.00\Output folder from the unzip location.

c. From the **ComPort** drop down select **USB VCOM** and from the **Target Type** drop down select **Smart Phone.** 

| ComPort: USB VCOM 🗾     | Total: |
|-------------------------|--------|
| arget Type: Smart Phone | Pass:  |
| System Config           | Fail:  |
| Quit                    | Start  |
|                         |        |

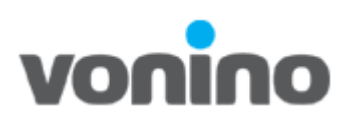

| ComPort:    |              | Engineer<br>Operator | ><br>><br>~ | Swit<br>Cha<br>Enal<br>Enal | ch to Ope<br>nge Passw<br>ble AutoGe<br>ble Check | rator<br>d<br>:n<br>BtWifi |       |
|-------------|--------------|----------------------|-------------|-----------------------------|---------------------------------------------------|----------------------------|-------|
| arget Type: | Smart Phon   | e 🗸                  |             |                             | Pass:                                             |                            | -     |
|             | System Confi | 9                    |             |                             | Fail:                                             |                            |       |
| Quit        | 1            |                      |             |                             |                                                   |                            | Start |

### d. Select Identify>Engineer>Enable AutoGen

e. Check the Wi-Fi checkbox and press Ok;

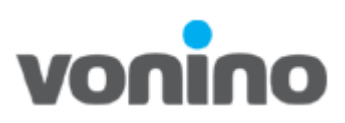

| Bar    | code 🗆 IMEI 🗆 BT 🛛 🖡 | Z Wifi   | Ethernet DRMKey MCID                    |
|--------|----------------------|----------|-----------------------------------------|
| Barcoc | ie                   | IMEI     |                                         |
| Start: | 1234                 | Start:   | 123456789100000                         |
| End:   | 40000000000000       | End:     | 223456789200000                         |
| Ne×t:  | 30ed                 | Ne×t:    | 12346000000269                          |
| Step:  | 1 - C Denary         | Step:    | 1 _                                     |
| BT Ado | Iress                | -Wifi Ac | ldress                                  |
| Start: | 123456789A00         | Start:   | 10720D39012A                            |
| End:   | 223456789A01         | End:     | 70720D39012C                            |
| Next:  | 123456789a16         | Next:    | 20720d390144                            |
| Step:  | 1 -                  | Step:    | 2 •                                     |
| Ethern | et Mac Address       | DRMK     | ey MCID                                 |
| Start: | 11111111111          | Start:   | 111111111111111111111111111111111111111 |
| End:   | 22222222222          | End:     | 222222222222222222222222222222222222222 |
| Next:  | 123460000002         | Ne×t:    | 111111111111111111111111111111111111111 |
| Step:  | 1 _                  | Step:    | 1 -                                     |

# f. Press on the **System Config** button.

| SN Writer                        |        |
|----------------------------------|--------|
| Option Hdcp_DRMKey Identify Help |        |
| ComPort: USB VCOM                | Total: |
| Target Type: Feature Phone       | Pass:  |
| System Config                    | Fail:  |
| Quit                             | Start  |
|                                  |        |
|                                  |        |
|                                  |        |

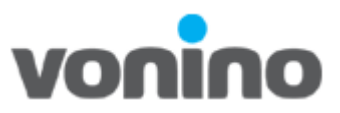

g. In the Write Option list check the IMEI and Wifi Address checkboxes. In the IMEI Option list only check IMEI CheckSum and Dual IMEI.

| Sys | stem Config                 |                                                                                                    |                 | ×                |
|-----|-----------------------------|----------------------------------------------------------------------------------------------------|-----------------|------------------|
|     | Write Option                | -Header Option                                                                                                    |                 |                  |
|     | 🗆 Barcode                   | Barc Header                                                                                                    | 1234            |                  |
|     | 🗹 imei                      | Dare fielder.                                                                                                    |                 | L Ongon          |
|     | 🗆 BT Address                | BT Header:                                                                                                    |                 | 🗆 On/Off         |
|     | 🗹 Wifi Address              |                                                                                                    |                 |                  |
|     | 🗖 Wifi EPPCopy              | Wifi Header:                                                                                                    |                 | 🗆 On/Off         |
|     | 🗆 Ethernet Mac Address      |                                                                                                    | 100             | <b>— •</b> •• •• |
|     | DRMkey MCID                 | IMCI_I Heauer.                                                                                                    | 123             |                  |
|     | ,                           | IMEL 2 Header                                                                                                    |                 | □ 0.v/0#         |
|     |                             | Intel_c riodaon                                                                                                    | ]               |                  |
|     | - IMEL Option               | IMEI_3 Header:                                                                                                    |                 | □ On/Off         |
|     |                             |                                                                                                    |                 |                  |
|     |                             | IMEI_4 Header:                                                                                                    |                 | 🗆 On/Off         |
|     | ✓ Dual IMEI ☐ DualIMELSame  |                                                                                                    |                 |                  |
|     | Three IMEI                  | Serial Header:                                                                                                    | 123             | □ On/Off         |
|     | Four IMEI                   | Ethernet Meeder                                                                                                    | 122             | E 0-20#          |
|     | CurTemperature              | Eulernet neauer.                                                                                                    | 123             | L OIIJOII        |
|     |                             | MCID Header:                                                                                                    | 123             | ☑ On/Off         |
|     | LUIJ                        |                                                                                                    | ,               |                  |
| [   | DataBase File               |                                                                                                    |                 |                  |
|     | MT6735_S00_MOLY_LR9_W1      | 444_MD_LWTG_MF                                                                                                    | P_V90_P1_1_lwg_ | MD1_DB           |
|     | D:\bin\95\k95\2 1[deda_op01 | Barc Header: 1234 0n/Off   Address BT Header: 0n/Off   Address Wifi Header: 0n/Off   EPPCopy IMEI_1 Header: 123   Imel_1 Header: 123 0n/Off   Imel_2 Header: 0n/Off   Imel_3 Header: 0n/Off   Imel Imel_4 Header:   Imel 0n/Off   Imel Serial Header:   Imel 123   Imel 0n/Off   Imel Serial Header:   Imel 0n/Off   Imel Ethernet Header:   Imel 123   Imel Imel   Imel Ethernet Header:   Imel Imel   Imel Imel <t< th=""></t<> |                 |                  |
|     | [e-minaakaake_i[gaga_ohoi   | 1_951 0100 1000 1100                                                                                                    |                 |                  |
|     | C:\!VONINO\SOFT\Zun XS\32 I | o1\vonino_v1.1.15_2                                                                                                    | 0161010\APDB_N  | AP_DB            |
| L   |                             |                                                                                                    |                 |                  |
|     |                             | Save                                                                                                    |                 |                  |
|     |                             | a second second s                                                                   |                 |                  |

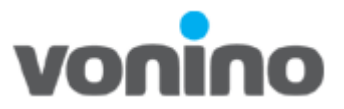

h. From the DataBase File section, press the **MD1\_DB** button. Navigate to the location of your firmware folder and upload the file starting with BPLGUI for example:

BPLGUInfoCustomAppSrcP\_MT6735\_S00\_MOLY\_LR9\_W1444\_M D\_LWTG\_MP\_V90\_P1\_1\_lwg\_n

| System Config                                                                  |                     |                 | >          |
|--------------------------------------------------------------------------------|---------------------|-----------------|------------|
| Write Option                                                                   | Header Option       |                 |            |
| Barcode                                                                        | Barc Header:        | 1234            | 🗆 On/Off   |
|                                                                                | PT Header           |                 | E 05/0#    |
| ✓ Wifi Address                                                                 | Di licauci.         | J               |            |
| 🗆 Wifi EPPCopy                                                                 | Wifi Header:        |                 | 🗆 On/Off   |
| 🗆 Ethernet Mac Address                                                         | IMEI 1 Header:      | 123             | □ 0n/Off   |
|                                                                                | _                   | J               | in out on  |
|                                                                                | IMEI_2 Header:      |                 | 🗆 On/Off   |
| IMEI Option                                                                    | IMEI_3 Header:      |                 | □ 0n/0ff   |
| 🗆 IMEI Lock                                                                    | IMEL 4 Header:      |                 |            |
| <ul> <li>✓ Dual IMEI</li> <li>☐ DualIMEI Same</li> <li>☐ Three IMEI</li> </ul> | –<br>Serial Header: | 123             | □ On/Off   |
| Four IMEI                                                                      | Ethernet Header:    | 123             | □ 0n/Off   |
| 20.3 iæ                                                                        | MCID Header:        | 123             | ☑ On/Off   |
| DataBase File                                                                  |                     |                 |            |
| MT6735_S00_MOLY_LR9_W                                                          | /1444_MD_LWTG_M     | P_V90_P1_1_lwg  | n MD1_DB   |
| D:\bin\95\k95v2_1[dsda_op(                                                     | )1]_ALPS.KK1.MP11.j | p59_eng\BPLGUIr | nfo MD2_DB |
| C:\!VONINO\SOFT\Zun XS\32                                                      | b1\vonino_v1.1.15_3 | 20161010\APDB_  | M1 AP_DB   |
|                                                                                |                     |                 |            |
|                                                                                | Save                |                 |            |

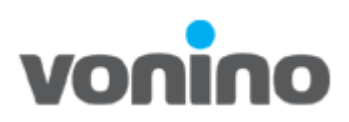

| 🛃 Select M         | odem_1 database file             |                    | × |
|--------------------|----------------------------------|--------------------|---|
| Look in:           | vonino_v1.1.15_20161010          | 수 🗈 📸 🖬 🔻          |   |
| Name               | ^                                | Date modified      | ^ |
| APDB_N             | 1T6735_S01_alps-mp-m0.mp1_W16.38 | 10/10/2016 8:33 AM |   |
| boot.im            | q                                | 10/10/2016 8:32 AM |   |
| BPLGUIr            | nfoCustomAppSrcP_MT6735_S00_M    | 10/10/2016 8:33 AM |   |
| 🔊 cache.in         | ng                               | 10/10/2016 8:32 AM |   |
| file_cont          | texts                            | 10/10/2016 8:32 AM | ~ |
| <                  |                                  | >                  |   |
| File <u>n</u> ame: | BPLGUInfoCustomAppSrcP_MT6735_S0 | 0_MOI Open         |   |
| Files of type:     | Database files(*.*)              | ▼ Cancel           |   |
|                    | Open as read-only                |                    |   |

i. Press the AP\_DB button navigate to the location of your firmware folder and upload the file starting with APDB for example: APDB\_MT6735\_S01\_alps-mp-m0.mp1\_W16.38

| System Config                                                          |                  |                                   | >         |
|------------------------------------------------------------------------|------------------|-----------------------------------|-----------|
| Write Option<br>Barcode                                                | Header Option    |                                   |           |
|                                                                        | Barc Header:     | 1234                              | □ On/Off  |
| BT Address                                                             | BT Header:       |                                   | □ On/Off  |
| Wifi EPPCopy                                                           | Wifi Header:     |                                   | 🗆 On/Off  |
| <ul> <li>Ethernet Mac Address</li> <li>DRMkey MCID</li> </ul>          | IMEI_1 Header:   | 123                               | 🗆 On/Off  |
|                                                                        | IMEI_2 Header:   |                                   | 🗆 On/Off  |
| IMEI Option<br>IMEI CheckSum                                           | IMEI_3 Header:   |                                   | □ On/Off  |
|                                                                        | IMEI_4 Header:   |                                   | □ 0n/0ff  |
| ✓ Dual IMEI ☐ DualIMEI Same ☐ Three IMEI                               | Serial Header:   | 123                               | □ On/Off  |
| 🗖 Four IMEI                                                            | Ethernet Header: | 123                               | □ 0n/0ff  |
| CurTemperature                                                         | MCID Header:     | 123                               | ☑ On/Off  |
| DataBase File<br>MT6735_S00_MOLY_LR9_W1<br>D:\bin\95\k95v2_1[dsda_op01 | 444_MD_LWTG_MI   | P_V90_P1_1_lwg<br>059_eng\BPLGUIr | _n MD1_DB |
| C:{Zun Xs\vonino_v1.1.15_20161010\APDB_MT6735_S01_alps-mp-n AP_DB      |                  |                                   |           |
| Save                                                                   |                  |                                   |           |

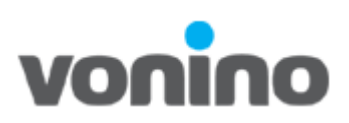

| Select AP database file               |                         |                    | ×               |   |  |
|---------------------------------------|-------------------------|--------------------|-----------------|---|--|
| Look in:                              | vonino_v1.1.15_20161010 | + 🗈 (              | * 🎟 🔻           |   |  |
| Name                                  | ^                       | Date mod           | dified          | ^ |  |
| APDB_MT6735_S01_alps-mp-m0.mp1_W16.38 |                         | 10/10/20           | 10/2016 8:33 AM |   |  |
| boot.img                              |                         | 10/10/2016 8:32 AM |                 |   |  |
| BPLGUInfoCustomAppSrcP_MT6735_S00_M   |                         | 10/10/2016 8:33 AM |                 |   |  |
| Cache.img                             |                         | 10/10/2016 8:32 AM |                 |   |  |
| file_contexts                         |                         | 10/10/20           | 16 8:32 AM      | ¥ |  |
| <                                     |                         |                    | >               |   |  |
| File <u>n</u> ame:                    |                         |                    | <u>O</u> pen    |   |  |
| Files of type:                        | Database files(*.*)     | •                  | Cancel          |   |  |
|                                       | Open as read-only       |                    |                 |   |  |

j. After selecting the MD1\_DB and AP\_DB databases press Save.

| MT6735_S00_MOLY                                             | '_LR9_W1444_MD_LWTG_MP_V90_P1_1_lwg_t      | MD1_DB |
|-------------------------------------------------------------|--------------------------------------------|--------|
| D:\bin\95\k95v2_1[d                                         | lsda_op01]_ALPS.KK1.MP11.p59_eng\BPLGUInfo | MD2_DB |
| C:\Zun Xs\vonino_v1.1.15_20161010\BPLGUInfoCustomAppSrcP_MT |                                            |        |
|                                                             |                                            |        |

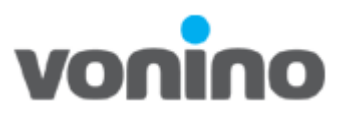

k. Press the Start button and in the following pop-up window write the IMEI\_1 and IMEI\_2 values located on the sticker from the back of the phone (under the battery), after this press the OK button.

| SN Writer<br>File Option  | Hdcp_DRMKey Identify Help               |                       | ×                                                                                                    |
|---------------------------|-----------------------------------------|-----------------------|----------------------------------------------------------------------------------------------------|
| ComF                      | Port: USB VCOM 🔹                        | Total:                |                                                                                                    |
| Target Ty                 | vpe: Smart Phone 💌                      | Pass:                 |                                                                                                    |
| Scan Data                 |                                         | ×                     |                                                                                                    |
|                           | Data:                                   | Header:               |                                                                                                    |
| IMEL 11                   | 35xxxxxxxxxxxxxx                        |                       |                                                                                                    |
|                           | J                                       |                       |                                                                                                    |
|                           | ar                                      |                       |                                                                                                    |
| IMEI_2:                   | 322000000000000000000000000000000000000 | _                     | Start                                                                                                    |
|                           |                                         |                       | A CONTRACTOR OF THE OWNER OF THE OWNER OF THE OWNER OF THE OWNER OF THE OWNER OF THE OWNER OF THE OWNER OF THE |
| Wifi Addr:                | 20720d390144                            |                       |                                                                                                    |
|                           |                                         |                       |                                                                                                    |
| IMEI_1 = ''''<br>15 only! | ,Only when enable checksum, ime         | i length can be 14 or |                                                                                                    |
|                           | Cancel                                  | OK                    |                                                                                                    |
|                           |                                         |                       |                                                                                                    |
|                           |                                         |                       |                                                                                                    |

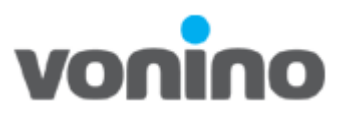

I. After the **IMEI/Wi-Fi/Bluetooth** writing process has finished a green **PASS** will appear.

| 9              | Scan Data                |                                            |             | $\times$ |   |
|----------------|--------------------------|--------------------------------------------|-------------|----------|---|
| SN Writer      | IMEI_1:                  | Data:                                      | Header:     | F        | × |
| File Option H  | IMEI_2:                  |                                            |             |          |   |
| ComPc          | Wifi Addr:               | 20720d390146                               | ]           |          |   |
| Target Tyr     | IMEI_1 = '"'<br>15 only! | ,Only when enable checksum, imei length ca | an be 14 or |          |   |
|                |                          | Cancel OK                                  |             |          |   |
| Qu             | it                       | PASS                                       |             | Start    | 1 |
|                |                          |                                            |             |          |   |
| All Operate Si | uccessiully!!            |                                            |             |          |   |